A flat file is a plain text file containing one claim per line that is created in 'Notepad' or 'Text Editor'. It can also be created using proprietery software. It can be used to submit claims to eMBS rather than using 'Single Claim Entry'. A flat file must be properly formatted for eMBS to be able to correctly read the information contained on the file. Spaces are an important part of the formatting, as they ensure the date is where eMBS expects it to be. For instance:

## Correct:

| 01160913162999999999999JOHNSJ250000001APC 24 | 000119 | 432 | 01 | 1609130001 |
|----------------------------------------------|--------|-----|----|------------|
| 01160913162999999999999JOHNSJ250000002APC 16 | 000119 | 432 | 01 | 1609130001 |
| 01160913162999999999999JOHNSJ250000003APC 28 | 000119 | 432 | 01 | 1609130001 |

## Incorrect

0116091316299999999999999JOHNSJ250000001APC24000119432011609130001 01160913162999999999999JOHNSJ250000002APC16000119432011609130001 011609131629999999999999JOHNSJ250000003APC28000119432011609130001

This is how that is broken out:

| 4 bytes | 6 bytes | 1 byte | 12 bytes       | 5 bytes   | 1 byte    | 7 bytes  | 2 bytes | 3 bytes | 4 bytes | 1 byte | 7 bytes | 2 bytes | 2 bytes | 7 bytes   | 9 bytes   | 2 bytes |
|---------|---------|--------|----------------|-----------|-----------|----------|---------|---------|---------|--------|---------|---------|---------|-----------|-----------|---------|
| Month   |         |        |                |           |           |          |         |         |         |        |         |         |         |           |           |         |
| & Year  |         |        |                | Recipient | Recipient |          |         |         | Units   | Other  | Other   |         |         | Usual     | Optional  |         |
| of      | Current |        | Medicaid       | Last      | First     | Contract | Service | Service | of      | Source | Source  | Group   | Service | Customary | Reference | Staff   |
| Service | Date    | Form # | Recipient #    | Name      | Initial   | #        | Date    | Code    | Service | Code   | Amount  | Size    | County  | Rate      | Number    | Size    |
|         |         |        |                |           |           |          |         |         |         |        |         |         |         |           |           |         |
| 0116    | 091316  | 2      | 99999999999999 | JOHNS     | J         | 2500000  | 01      | APC     | 24      |        |         | 01      | 19      | 432       |           | 01      |
| 0116    | 091316  | 2      | 99999999999999 | JOHNS     | J         | 2500000  | 02      | APC     | 16      |        |         | 01      | 19      | 432       |           | 01      |
| 0116    | 091316  | 2      | 99999999999999 | JOHNS     | J         | 2500000  | 03      | APC     | 28      |        |         | 01      | 19      | 432       |           | 01      |

The last 10 digits [1609130001] are a file reference number assigned by eMBS. You would not include that on the file you create.

Field 01: Month and year the service was delivered.

Field 02: Current date.

Field 03: Should always be a '2'.

Field 04: Recipient's 12-digit Medicaid number.

Field 05: First 5 letters of the recipient's last name.

Field 06: First initial of the recipient's first name.

Field 07: Your 7-digit contract number.

Field 08: Date of service delivered. Use a leading '0' if single digit.

Field 09: 3-letter service code.

Field 10: Units of service

Field 11: Usually left blank; could be a '1' for reporting patient liability or an 'S' for reporting third-party liability

Field 12: **Only** used if field 10 is a '1', this is the amount of patient liability being reported.

Field 13: Group size

Field 14: Service County

Field 15: Usual customary rate

Field 16: Usually left blank; if you use it, enter only letters and numbers. Do not use special characters. Note: IF you are billing using the **AQL** code this is the field you will indicate the longevity add-on portion.

Field 17: Staff size

| 20                                                                                                    |                                                                                                    |                                                                                                    |                                    | Colored and the state                                                                                                    |                                       |                                                                                                    |                                                    |
|----------------------------------------------------------------------------------------------------|----------------------------------------------------------------------------------------------------|----------------------------------------------------------------------------------------------------|------------------------------------|----------------------------------------------------------------------------------------------------|---------------------------------------|----------------------------------------------------------------------------------------------------|----------------------------------------------------|
| 60                                                                                                    |                                                                                                    |                                                                                                    |                                    | Select Application                                                                                                    | eMBS                                  | •                                                                                                    | Loa                                                |
|                                                                                                    | MBS CLAIM FILE                                                                                                    | E SUBMITTAL                                                                                                    | 30 MB                              |                                                                                                    |                                       |                                                                                                    |                                                    |
| le Status                                                                                                    | Files must begin with<br>File types which cann                                                                                                    | the letter M<br>not be uploaded = .x                                                                                | ls .doc .pdf .zip .rt              | f .done .attest .cfo .b                                                                                                    | inary .dat                            |                                                                                                    |                                                    |
| ingle Claim Entry<br>ubmit Flat File                                                                                                    | Select the File to Upl                                                                                                    | oad:                                                                                                    |                                    |                                                                                                    | Browse                                | Upload                                                                                                    |                                                    |
| Upload Flat File<br>Upload TCM(Non-837)                                                                                                    |                                                                                                    |                                                                                                    | Search                             |                                                                                                    |                                       |                                                                                                    |                                                    |
| ubmit Recipient File<br>ttest Files                                                                                                    | LIST OF THE FILES                                                                                                    | ON THE WEB                                                                                                    |                                    |                                                                                                    |                                       |                                                                                                    |                                                    |
| PORTS                                                                                                    | File Name                                                                                                    |                                                                                                    | Delete                             | View                                                                                                    | Download<br>Download                  |                                                                                                    |                                                    |
| NVERSION RESULT FILES                                                                                                    | m9999999 test 01                                                                                                    | txt                                                                                                    | Delete                             | View                                                                                                    | Download                              |                                                                                                    |                                                    |
|                                                                                                    |                                                                                                    |                                                                                                    |                                    |                                                                                                    |                                       |                                                                                                    |                                                    |
|                                                                                                    |                                                                                                    |                                                                                                    |                                    |                                                                                                    |                                       |                                                                                                    |                                                    |
| Logout > N Hell                                                                                                    | o Kevin Bracken. You have                                                                                                    | e <mark>O</mark> new notifications                                                                                  | and <mark>O</mark> new announce    | ments.<br>Select Application                                                                                                    | eMBS                                  |                                                                                                    | Loa                                                |
| Logout > N Hell<br>S<br>ME                                                                                                    | o Kevin Bracken. You have<br>Provider Weekly                                                                                                    | e O new notifications                                                                                               | and <mark>O</mark> new announce    | ments.<br>Select Application                                                                                                    | eMBS                                  |                                                                                                    | Loa                                                |
| Logout > N Hell<br>S<br>ME<br>ER GUIDES                                                                                                    | o Kevin Bracken. You have<br>Provider Weekly<br>hoose File to Upload                                                                                                    | e 0 new notifications<br>r Reports                                                                                  | and <mark>O</mark> new announce    | ments.<br>Select Application                                                                                                    | [eMBS                                 |                                                                                                    | Loa                                                |
| Logout > N Hell<br>SS<br>ME<br>LING SUBMISSION:                                                                                                    | o Kevin Bracken. You have<br>Provider Weekly<br>hoose File to Upload                                                                                                    | e 0 new notifications<br><b>/ Reports</b><br>en\$ (\\doddshare01) (                                                 | and O new announce<br>• TEMP • •   | Ments.<br>Select Application                                                                                                    | embs<br>X                             | <b>x</b>                                                                                                    | Loa                                                |
| Logout > N Hell<br>S<br>ME<br>ER GUIDES<br>LING SUBMISSION<br>PORTS<br>OVIDER Weekly Ref                                                                                                    | o Kevin Bracken. You have<br>Provider Weekly<br>hoose File to Upload<br>panize  New folder<br>Recent Places                                                                                                    | e 0 new notifications<br><b>/ Reports</b><br>en\$ (\\doddshare01) (<br>Name                                         | and O new announce<br>• TEMP • 2   | ments.<br>Select Application                                                                                                    | eMBS                                  |                                                                                                    | Loa                                                |
| ER GUIDES ER GUIDES ER GUIDES COTORTS FORTS FORT                                                                                                    | o Kevin Bracken. You have<br>Provider Weekly<br>hoose File to Upload<br>anize  New folder<br>Recent Places                                                                                                    | e O new notifications                                                                                               | and O new announce                 | Ments.<br>Select Application                                                                                                    | eMBS<br>×<br>Size<br>1 1k             |                                                                                                    | Loa                                                |
| Logout > N Hell<br>Control N Hell<br>Control N Hel                                                                                                    | o Kevin Bracken. You have<br>Provider Weekly<br>hoose File to Upload<br>Second Places<br>Recent Places<br>Libraries<br>Documents                                                                                                    | e D new notifications<br>/ Reports<br>en\$ (\\doddshare01) (<br>Name<br>m9999999_test_C<br>m9999999_test_C          | TEMP C                             | Ments.<br>Select Application                                                                                                    | eMBS                                  |                                                                                                    | Loa                                                |
| Logout > N Hell<br>S<br>ME<br>ER GUIDES<br>LING SUBMISSION:<br>PORTS<br>PORTS   | o Kevin Bracken. You have<br>Provider Weekly<br>hoose File to Upload<br>Provider Veekly<br>hoose File to Upload<br>Provider Veekly<br>Recent Places<br>Recent Places<br>Libraries<br>Documents<br>Music<br>Provider Veekly                                                                                                    | e D new notifications                                                                                               | and O new announce                 | Ments.<br>Select Application                                                                                                    | eMBS                                  |                                                                                                    | Loa                                                |
| Logout > N Hell<br>SS<br>ME<br>ER GUIDES<br>LING SUBMISSIONS<br>PORTS<br>PORT   | o Kevin Bracken. You have<br>Provider Weekly<br>hoose File to Upload<br>Provider Veekly<br>hoose File to Upload<br>Recent Places<br>Libraries<br>Documents<br>Music<br>Pictures<br>Videos                                                                                                    | e D new notifications<br>/ Reports<br>en\$ (\\doddshare01) (<br>Name<br>m9999999_test_0<br>m9999999_test_0          | and O new announce                 | ments.<br>Select Application<br>2 Search TEMP<br>8<br>8<br>8<br>8<br>8<br>8<br>8<br>8<br>8<br>8<br>6/22/2012 1:33 PM<br>6/27/2012 10:07 A |                                       | ▼                                                                                                    | Loa                                                |
| Logout > 1 Hell<br>SS<br>ME<br>ER GUIDES<br>LING SUBMISSION:<br>PORTS<br>PORTS<br>PORT   | o Kevin Bracken. You have<br>Provider Weekly<br>hoose File to Upload<br>Provider Veekly<br>hoose File to Upload<br>Provider<br>Recent Places<br>Recent Places<br>Documents<br>Music<br>Pictures<br>Videos<br>Computer                                                                                                    | e D new notifications                                                                                               | and O new announce                 | ments.<br>Select Application                                                                                                    | eMBS                                  | /19/2011 8:<br>/19/2011 8:<br>/19/2011 8:                                                                                                    | 09 07 05                                           |
| Logout > 1 Hell<br>SS<br>ME<br>ER GUIDES<br>LING SUBMISSION<br>PORTS<br>PORTS   | o Kevin Bracken. You have                                                                                                    | e D new notifications / Reports ans (\\doddshare01) ( Name ans m9999999_test_C base m9999999_test_C                 | TEMP ▼                             | Ments.<br>Select Application                                                                                                    | ■ ■ ■ ■ ■ ■ ■ ■ ■ ■ ■ ■ ■ ■ ■ ■ ■ ■ ■ | /19/2011 8:<br>/19/2011 8:<br>/19/2011 8:<br>/19/2011 8:<br>/19/2011 8:                                                                                                    | 09<br>07<br>05<br>09                               |
| Logout > 1 Hell<br>SS<br>ME<br>ER GUIDES<br>ER GUIDES<br>FORTS<br>FORT | o Kevin Bracken. You have<br>Provider Weekly<br>hoose File to Upload<br>Provider Veekly<br>hoose File to Upload<br>Recent Places<br>Libraries<br>Documents<br>Music<br>Pictures<br>Videos<br>Computer<br>UbiskBOOT (C:)<br>DBU Reports (\\doc<br>kevin.bracken\$ (\\c                                                                                                    | e D new notifications<br>/ Reports<br>en\$ (\\doddshare01) (<br>Name<br>Mame<br>Mag999999_test_C<br>m9999999_test_C | and O new announce  TEMP  TEMP  22 | ments.<br>Select Application<br>2 Search TEMP<br>BEE<br>Date modified<br>6/22/2012 1:33 PM<br>6/27/2012 10:07 A                           | eMBS                                  | ✓<br>/19/2011 8:<br>/19/2011 8:<br>/12/2011 8:<br>/12/2011 8:<br>/ | 09<br>07<br>05<br>09<br>04<br>42                   |
| Logout > N Hell<br>SS<br>ME<br>ER GUIDES<br>LING SUBMISSIONS<br>PORTS<br>PORT   | o Kevin Bracken. You have<br>Provider Weekly<br>hoose File to Upload<br>Provider Veekly<br>hoose File to Upload<br>Provider Veekly<br>kevin.bracke<br>Documents<br>Documents<br>Documents<br>Videos<br>Computer<br>Computer<br>DBU Reports (\\doc<br>Revin.bracken\$ (\\cor<br>Revin.bracken\$ (\\cor<br>Revin.bracke                                                                                                    | e O new notifications                                                                                               | and O new announce                 | ments.<br>Select Application                                                                                                    | eMBS                                  | /19/2011 8:<br>/19/2011 8:<br>/19/2011 8:<br>/19/2011 8:<br>/19/2011 8:<br>/1/2011 13:<br>/1/2011 13:                                                                                                    | 009<br>007<br>005<br>009<br>004<br>422<br>45       |
| Logout > N Hell<br>SS<br>ME<br>ER GUIDES<br>LING SUBMISSION:<br>PORTS<br>PORTS<br>PORTS<br>PORTS<br>Org<br>ovider Weekly Rep<br>iscellaneous Reports<br>ecipient Verification R<br>ind Party Reports<br>NVERSION RESULT<br>I                                                                                                    | o Kevin Bracken. You have<br>Provider Weekly<br>hoose File to Upload<br>Provider Veekly<br>hoose File to Upload<br>Provider<br>Provider<br>P | e O new notifications                                                                                               | and O new announce                 | Ments.<br>Select Application                                                                                                    | eMBS                                  | ✓<br>/19/20118<br>/19/20118<br>/19/20118<br>/19/20118<br>/19/20118<br>/1/201113<br>/1/201113<br>/1/20110113<br>/1/20110113                                                                                                    | 09<br>07<br>05<br>09<br>04<br>42<br>45<br>21<br>22 |

A window will open that will allow you to search your computer for your file. Select the file and click 'Open'.

| MBS                     | Select Application                                                               | eMBS           | •      | Load Ar    |
|-------------------------|----------------------------------------------------------------------------------|----------------|--------|------------|
| НОМЕ                    | MBS CLAIM FILE SUBMITTAL                                                         |                |        | _          |
| USER GUIDES             |                                                                                  |                |        |            |
| BILLING SUBMISSIONS     | Maximum size of each file: 30,000 KB or 30 MB                                    |                |        |            |
| - File Status           | File types which cannot be uploaded = .xls.doc.pdf.zip .rtf.done .attest .cfo .b | inary .dat     |        |            |
| - Single Claim Entry    |                                                                                  |                |        |            |
| Submit Flat File        | Select the File to Upload: [H:\TEMP\m99999995_test_01_B.txt                      | Browse         | Upload |            |
| Upload Flat File        |                                                                                  |                |        |            |
| Upload TCM(Non-837)     | File Name : Search                                                               |                |        |            |
| - Submit Recipient File | LIST OF THE FILES ON THE WEB                                                     |                |        |            |
| ··· Attest Files        |                                                                                  |                |        |            |
| REPORTS                 | File Name De                                                                     | lete Delete 1+ | View   | Download   |
|                         | m9999999_test.txt De                                                             | ete Delete 1+  | View   | Download   |
| CONVERSION RESULT FILES | m9999999_test_01.txt De                                                          | ete Delete 1+  | View   | Download   |
| ADMINISTRATION          |                                                                                  | 010 001010     | 1011   | Dominoud   |
| ADMINISTRATION          |                                                                                  |                |        |            |
| V                       |                                                                                  | L. L           |        | <b>C</b> 1 |
| Your filename will a    | opear in the box to the left of the Browse' button. Click '                      | Jpload to I    | upload | your file. |

| Logout > N Hello                                                                                                    | Kevin M Bracken. You have <mark>O</mark> new notificati                                                                                                    | ons and <mark>O</mark> ne                 | ew announce                    | ments.                                      |                                         |                           | View     |
|----------------------------------------------------------------------------------------------------|----------------------------------------------------------------------------------------------------|-------------------------------------------|--------------------------------|---------------------------------------------|-----------------------------------------|---------------------------|----------|
| eMBS                                                                                                    |                                                                                                    |                                           |                                | Select Application                          | eMBS                                    | •                         | Load App |
| HOME USER GUIDES HILLING SUBMISSIONS HILLING SUBMISSIONS HILLING SUBMISSIONS HILLING SUBMISSIONS HILLING SUBMIT Flat File HUPload Flat File HUPload TCM(Non-837) HUPload TCM(Non-837) HUPload TCM(Non | MBS CLAIM FILE SUBMITTAL<br>File successfully uploaded - File Nar<br>Kb<br>Maximum size of each file: 30,000 KB of<br>Files must begin with the letter M<br>File types which cannot be uploaded =<br>Select the File to Upload:<br>File Name : | ne: m9999<br>or 30 MB<br>.xls .doc .p<br> | 999_test_01<br>odf .zip .rtf . | .txt Reference Num<br>done .attest .cfo .bi | ıber: 120627000<br>inary .dat<br>Browse | 3 File Size: 1:<br>Upload | 2172     |
|                                                                                                    | File Name                                                                                                    |                                           | Delete                         | View                                        | Download                                |                           |          |
|                                                                                                    | m9999999_test.txt                                                                                                    |                                           | <u>Delete</u>                  | View                                        | <u>Download</u>                         |                           |          |
|                                                                                                    | m9999999_test_01.txt                                                                                                    |                                           | <u>Delete</u>                  | View                                        | <u>Download</u>                         |                           |          |

You should get a message indicating that the upload was successful.

|                                                                                                    | Potential errors you may receive when uploading a flat file                                                                                                    |
|----------------------------------------------------------------------------------------------------|----------------------------------------------------------------------------------------------------|
| eMBS                                                                                                    | Select Application MBS Load Applica                                                                                                    |
| HOME USER GUIDES USER GUIDES USER GUIDES File Status Single Claim Entry Submit Flat File Upload Flat File Upload TCM(Non-837) Submit Recipient File Attest Files REPORTS | MBS CLAIM FILE SUBMITTAL         ERROR: Upload unsuccessful. The contractor number supplied in the File Name does not match the Security         Affidavit. Upload unsuccessful. File Not Uploaded!         Maximum size of each file: 30,000 KB or 30 MB         Files must begin with the letter M         File types which cannot be uploaded = .xls .doc .pdf .zip .rtf .done .attest .cfo .binary .dat         Select the File to Upload:       Browse       Upload         File Name :       Search         LIST OF THE FILES ON THE WEB |
| CONVERSION RESULT FILES                                                                                                    |                                                                                                    |

Either the formatting of the file is wrong, causing the contract number to be in the wrong location in MBS to verify; your sign-on has timed-out, in which case shut down the application and the brows and sign back in; or your sign-on has not been associated with the contract number, in which case call security at 1.800.671.6733, option 4.

| 4               | 6               | 1      | 12               | 5                     | 1                      | 7          | 2               | 3               | 4                   | 1                       | 7                         | 2          | 2              | 7     | 9                                     | 2             |
|-----------------|-----------------|--------|------------------|-----------------------|------------------------|------------|-----------------|-----------------|---------------------|-------------------------|---------------------------|------------|----------------|-------|---------------------------------------|---------------|
| bytes           | bytes           | bytes  | bytes            | bytes                 | bytes                  | bytes      | bytes           | bytes           | bytes               | bytes                   | bytes                     | bytes      | bytes          | bytes | bytes                                 | bytes         |
| Month &<br>Year | Current<br>date | Form # | Medicaid recip # | Recip<br>last<br>name | Recip<br>first<br>name | Contract # | Service<br>Date | Service<br>code | Units of<br>service | Other<br>source<br>code | Other<br>source<br>amount | Group size | Service county | UCR   | Optional<br>Contractor<br>reference # | Staff<br>size |

## Potential errors you may receive when uploading a flat file

| BS              |          |                  |               |          |                       |          |         |          |                   | Select A               | pplication               | eMBS     | ;        | •                  | Loa   |
|-----------------|----------|------------------|---------------|----------|-----------------------|----------|---------|----------|-------------------|------------------------|--------------------------|----------|----------|--------------------|-------|
| IOME            |          | MBSC             |               | FILE \$  | SUBMIT                | TAL      |         |          |                   |                        |                          |          |          |                    |       |
| JSER GUIDES     |          |                  |               |          |                       |          |         |          |                   |                        |                          |          |          |                    |       |
|                 | SSIONS   | ERROR:           | Upload        | unsuc    | cessful.<br>) charact | The File | e being | upload   | ded app<br>an DOD | pears to l<br>D assign | have at le<br>ed File Re | ast 1 re | cord lor | nger than 11<br>Pr | 5     |
|                 | 3310113  | Maximu           | m size of     | f each f | ile: 30,00            | 0 KB or  | 30 MB   |          |                   | D ussign               | our no ne                |          | 5 Humb   |                    |       |
| File Status     |          | Files mu         | st begin      | with th  | e letter              | М        |         |          |                   |                        |                          |          |          |                    |       |
| Single Claim En | itry     | File type        | s which       | cannot   | be uploa              | ded = .x | ls .doc | .pdf .zi | ip .rtf .d        | lone .atte             | est .cfo .bi             | nary .d  | at       |                    |       |
| Submit Flat Fi  | ile      |                  |               |          |                       |          |         |          |                   |                        |                          | _        |          |                    |       |
| Upload Flat     | File     | Select th        | ne File to    | Uploa    | d:                    |          |         |          |                   |                        |                          | Bro      | wse      | Upload             |       |
| Upload TCM(N    | lon-837) |                  |               |          |                       |          |         |          |                   |                        |                          |          |          |                    |       |
| Submit Recipier | nt File  | File Nam         | ne :          |          |                       |          | Search  |          |                   |                        |                          |          |          |                    |       |
| Attest Files    |          |                  |               |          |                       |          |         |          |                   |                        |                          |          |          |                    |       |
| REPORTS         |          | LIST OF          | THE FI        | LES OI   | THE W                 | EB       |         |          |                   |                        |                          |          |          |                    |       |
|                 |          |                  |               |          |                       |          |         |          |                   |                        |                          |          |          |                    |       |
| CONVERSION RE   | SULT F   | ILES             |               |          |                       |          |         |          |                   |                        |                          |          |          |                    |       |
|                 |          |                  |               |          |                       |          |         |          |                   |                        |                          |          |          |                    |       |
| 4 6             | 1        | 12               | 5             | 1        | 7                     | 2        | 3       | 4        | 1                 | 7                      | 2                        | 2        | 7        | 9                  | 2     |
| bytes bytes     | bytes    | bytes            | bytes         | bytes    | bytes                 | bytes    | bytes   | bytes    | bytes             | bytes                  | bytes                    | bytes    | bytes    | bytes              | bytes |
| Month & Currer  | nt       |                  | Recip<br>last | first    |                       | Service  | Service | Units of | Other<br>source   | Other<br>source        |                          | Service  |          | Contractor         | Staff |
| Year date       | Form #   | Medicaid recip # | name          | name     | Contract #            | Date     | code    | service  | code              | amount                 | Group size               | county   | UCR      | reference #        | size  |
|                 |          |                  |               |          |                       |          |         |          |                   |                        |                          |          |          |                    |       |
|                 | T        | ne total wi      | dth o         | of the   | data                  | cann     | ot ex   | kceed    | d 75 I            | bytes,                 | includ                   | ling s   | space    | S.                 |       |
|                 |          |                  |               |          |                       |          |         |          |                   |                        |                          |          |          |                    |       |
|                 | 0412     | 06271224455      | 667788        | 99CA 5   | SEJS999               | 999924   | ATB0    | 002      | 050               | 0001873                | 01                       |          |          |                    |       |
|                 | 0412     | 06271224455      | 667788        | 99CA 5   | SEJS999               | 999925   | SATB0   | 002      | 050               | 0001873                | 01                       |          |          |                    |       |
|                 | 0412     | 06271224455      | 667788        | 99CA 5   | SEJS999               | 999927   | ATB0    | 002      | 050               | 0001873                | 01                       |          |          |                    |       |
|                 | 0512     | 06271224455      | 667788        | 99CA 5   | SEJS999               | 999901   | ATB0    | 002      | 050               | 0001873                | 01                       |          |          |                    |       |

050001873

050001873

01

01

05120627122445566778899CA SEJS999999903ATB0002

05120627122445566778899CA SEJS999999904ATB0002

|                                                                                                    | Potential errors you may receive                                                                                                    | e when uploading                                                                    | y a flat file                                   |                               |                               |
|----------------------------------------------------------------------------------------------------|----------------------------------------------------------------------------------------------------|-------------------------------------------------------------------------------------|-------------------------------------------------|-------------------------------|-------------------------------|
| eMBS                                                                                                    |                                                                                                    | Select Application                                                                  | eMBS                                            | •                             | Load Applica                  |
| HOME USER GUIDES BILLING SUBMISSIONS File Status Single Claim Entry Submit Flat File Upload Flat File Upload TCM(Non-837) Submit Recipient File Attest Files REPORTS CONVERSION RESULT FILES | MBS CLAIM FILE SUBMITTAL ERROR: Upload unsuccessful. Cannot upload a file of Maximum size of each file: 30,000 KB or 30 MB Files must begin with the letter M File types which cannot be uploaded = .xls .doc .pdf .zi Select the File to Upload: File Name :                                      | containing a blank line.<br>ip .rtf .done .attest .cfo .b                           | inary .dat<br>Browse                            | Upload                        |                               |
| Your file car<br>04120627<br>04120627<br>05120627<br>05120627                                                                                                    | nnot contain a blank line, either in the<br>122445566778899CASEJS999999924ATB0002<br>122445566778899CASEJS9999999927ATB0002<br>122445566778899CASEJS999999901ATB0002<br>122445566778899CASEJS999999903ATB0002                                                                                      | body of the file or<br>050001873 01<br>050001873 01<br>050001873 01<br>050001873 01 | at the end.                                     |                               |                               |
|                                                                                                    | Potential errors you may receive                                                                                                    | e when uploading                                                                    | y a flat file                                   |                               |                               |
| Logodi +                                                                                                    |                                                                                                    | nouncemento.                                                                        |                                                 |                               | Torrai                        |
| eMBS                                                                                                    |                                                                                                    | Select Application                                                                  | eMBS                                            | •                             | Load Applica                  |
| HOME  USER GUIDES  BILLING SUBMISSIONS  File Status Single Claim Entry  Submit Flat File Upload Flat File Upload TCM(Non-837) Submit Recipient File                                          | MBS CLAIM FILE SUBMITTAL<br>ERROR: Upload unsuccessful. Cannot upload a file I<br>Uploaded!<br>Maximum size of each file: 30,000 KB or 30 MB<br>Files must begin with the letter M<br>File types which cannot be uploaded = .xls .doc .pdf .zi<br>Select the File to Upload:<br>File Name : Search | having more than 40 chai<br>p .rtf .done .attest .cfo .b                            | racters in file na<br>inary .dat<br>Browse      | ume. File No                  | t                             |
| Attest Files                                                                                                    | LIST OF THE FILES ON THE WEB                                                                                                    |                                                                                     |                                                 |                               |                               |
|                                                                                                    | File Name                                                                                                    | Del                                                                                 | ete Del <u>ete 1+</u>                           | Vie <u>w</u> D                | ownload                       |
|                                                                                                    | m9999999_test.txt<br>m9999999_test_01.txt<br>m9999999_test_02.txt                                                                                                    | Del<br>Del                                                                          | ete Delete 1+<br>ete Delete 1+<br>ete Delete 1+ | View Do<br>View Do<br>View Do | ownload<br>ownload<br>ownload |

Your file name must be no more than 40 characters long. The first 8 characters must be 'm' plus your contract number, which leaves 28 spaces [plus 4 at the end for the file extension]. Do not use special characters other than the underscore \_.

|                                                                                                    | Potential errors you may receive when uploading a flat file                                                                                                    |      |
|----------------------------------------------------------------------------------------------------|----------------------------------------------------------------------------------------------------|------|
| eMBS                                                                                                    | Select Application MBS Load App                                                                                                    | lica |
| HOME  USER GUIDES  File Status  File Status  Single Claim Entry  Submit Flat File  Upload Flat File  Upload TCM(Non-837)  Submit Recipient File  Attest Files  CONVERSION RESULT FILES  ADMINISTRATION | MBS CLAIM FILE SUBMITTAL         xm9999999_test_01.txt has already been uploaded by : Kevin M Bracken on the 6/27/2012 3:29:00 PM with reference Number : 1206270003         Maximum size of each file: 30,000 KB or 30 MB         Files must begin with the letter M         File types which cannot be uploaded = .xls .doc .pdf .zip .rtf .done .attest .cfo .binary .dat         Select the File to Upload:       Browse       Upload         File Name :       Search         LIST OF THE FILES ON THE WEB         File Name       Delete Delete 1+ View Download         m9999999_test_txt       Delete 1+ View Download         m9999999_test_01.txt       Delete 1+ View Download         m9999999_test_02.txt       Delete 1+ View Download |      |
|                                                                                                    |                                                                                                    |      |

You cannot use the same file name twice, even if the first time the upload was unsuccessful.